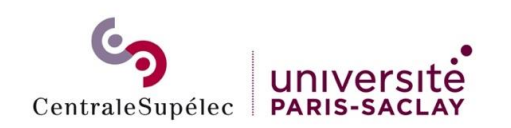

### 1- Télécharger et installer le pilote pour : Canon iR-ADV C3926

https://www.canon.fr/support/business/products/office-printers/imagerunner/advancedx/imagerunner-advance-dx-c3926i.html?type=drivers&os=Linux%20(64-bit)

## 2- Télécharger le package d'installation

Pour une Debian en 64 bits, sélectionner « Linux (64 bits) » et télécharger « UFR II/UFRII LT Printer Driver for Linux V6.00 ».

Extraire le dossier téléchargé nommé « linux-UFRII-drv-v600-m17n.tar.gz » :

| Activités | 🛢 Fichiers 🔻 | ▼ 11 déc. 11:22 ●                     |      |
|-----------|--------------|---------------------------------------|------|
| < >       |              | ✿ Dossier personnel Téléchargements ▼ |      |
|           |              | Nom                                   | Tai  |
| * Favoris |              | linux-UFRII-drv-v600-m17n             | 0 él |
|           |              |                                       | 101  |

# 3- Ajouter l'imprimante

Ouvrir un navigateur web et aller dans l'administration de cups en tapant l'URL suivante <u>http://localhost:631/admin</u> et cliquer sur « Ajouter une imprimante » :

| Activités                                      | 😫 Firefox ESR 🔻          | 11 déc. 11:55 •                            | î •N) € ▼ |  |
|------------------------------------------------|--------------------------|--------------------------------------------|-----------|--|
| •                                              | Administration - CUPS 2. | × +                                        | ~ ×       |  |
| $\leftarrow \rightarrow$                       | c (                      | ) 🗅 localhost:631/admin/                   | ල දු ≡    |  |
| 🗅 installation 🗅 DISI 🍫 Accueil   MyCS L'accès |                          |                                            |           |  |
| CU                                             | PS.org Home Admin        | nistration Classes Aide Tâches Imprimantes |           |  |

### Administration

| Imprimantes                                                                   | Serveur                                                                                    |
|-------------------------------------------------------------------------------|--------------------------------------------------------------------------------------------|
| Ajouter une imprimante Trouver de nouvelles imprimantes Gérer les imprimantes | Éditer le fichier de configuration                                                         |
| Classes                                                                       | Paramètres du serveur :                                                                    |
|                                                                               | Avancé 🕨                                                                                   |
| Ajouter une classe Gérer les classes                                          | Partager les imprimantes connectées à ce système<br>Autoriser l'impression depuis Internet |
|                                                                               | Autoriser l'administration à distance                                                      |
| Tâches                                                                        | Utiliser l'authentification Kerberos (FAQ)                                                 |
|                                                                               | Autoriser les utilisateurs à annuler n'importe quelle tâche (Pas seulement les leurs)      |
| Gérer les tâches                                                              | Enregistrer les informations de debug pour la résolution de problèmes                      |
|                                                                               | Modifier les paramètres                                                                    |

Sélectionner « Hôte ou imprimante LPD/LPR » :

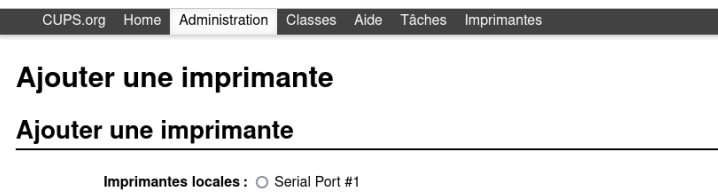

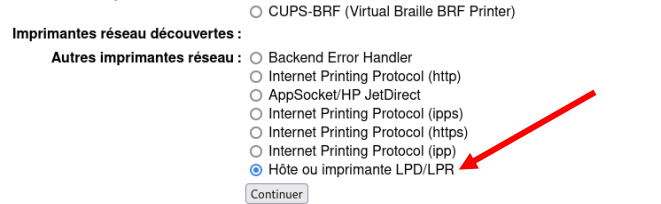

Dans connexion, indiquer « lpd://logincourt@uniflow-server/ENTREE\_imprimante\_CS\_MAC »

Pour connaître votre login court : <u>https://moncompte.centralesupelec.fr/people/me/codeacces</u>

CUPS.org Home Administration Classes Aide Tâches Imprimantes

### Ajouter une imprimante

#### Ajouter une imprimante

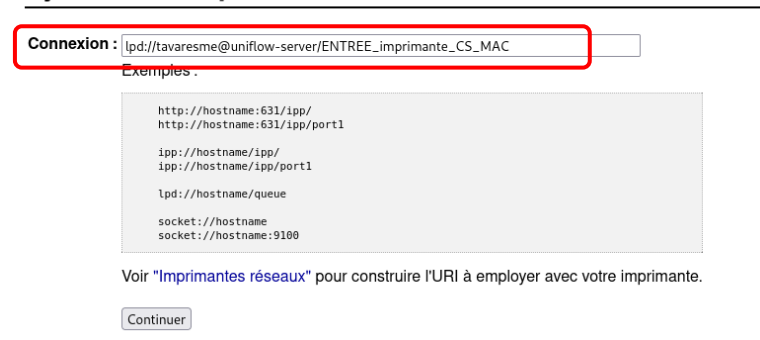

#### Indiquer un nom à votre imprimante :

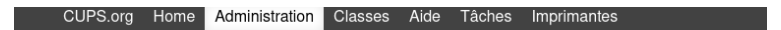

# Ajouter une imprimante

### Ajouter une imprimante

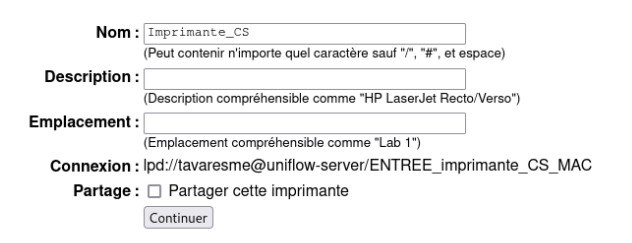

#### Sélectionner le modèle de la marque « Canon » :

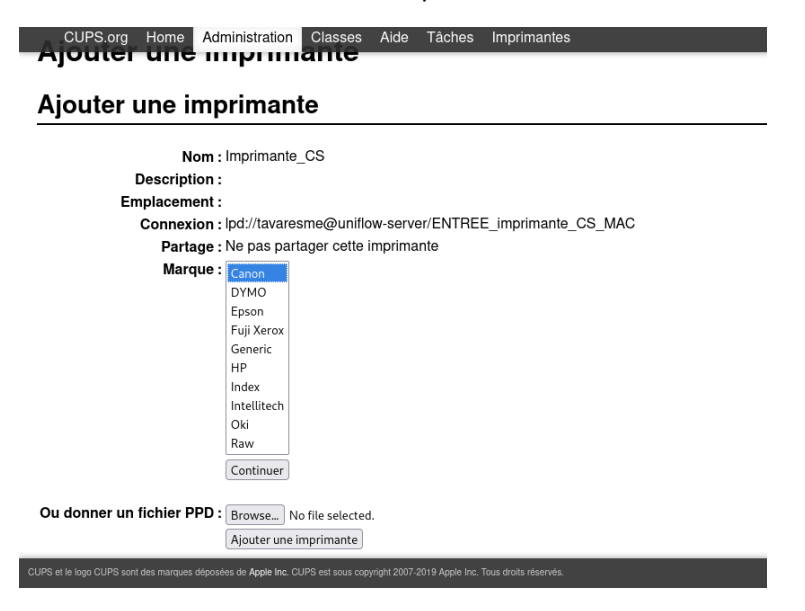

Sélectionner le modèle « Canon iR-ADV C3926 IFR II (en) » puis cliquer sur « Ajouter une imprimante » :

CUPS.org Home Administration Classes Aide Tâches Imprimantes Ajouter une imprimante Ajouter une imprimante Nom : Imprimante CS Description : Emplacement : Connexion : lpd://tavaresme@uniflow-server/ENTREE\_imprimante\_CS\_MAC Partage : Ne pas partager cette imprimante Marque : Canon Choisir un autre fabricant Modèle : Canon iR-ADV C3826 UFR II (en) Canon iR-ADV C3826 UFR II (en) Canon iR-ADV C3830 UFR II (en) Canon iR-ADV C3830 UFR II (en) Canon iR-ADV C3835 UFR II (en) Canon iR-ADV C3835 UFR II (en) Canon iR-ADV C3922 UFR II (en) Canon iR-ADV C3922 UFR II (en) Canon iR-ADV C3926 UFR II (en) Ou donner un fichier PPD : Browse... No file selected. Ajouter une imprimante es de Apple Inc. CUPS est sous copyright 2007-2019 A

Cliquer sur « Définir les options par défaut » :

CUPS.org Home Administration Classes Aide Tâches Imprimante

### Définir les options de l'imprimante

Définir les Options pour Imprimante\_CS

Options installées General Bannières Règles

**Options installées** 

Options de sortie : Aucun Perforateur: O Prise en charge 
Non prise en charge Utiliser la fonction Impression sécurisée du périphérique: O Non prise en charge O Prise en charge

Définir les options par défaut 🔫

Votre imprimante est installée.